**Product Introduction** 

# /inritsu

# MX370108A/MX269908A LTE IQproducer

MG3710A Vector Signal Generator

MS2690A/MS2691A/MS2692A/MS2830A Signal Analyzer MG3710A Vector Signal Generator

MS269xA-020, MS2830A-020/021 Vector Signal Generator option for MS269xA/MS2830A Signal Analyzer

## MX370108A/MX269908A LTE IQproducer

## MX370108A-001/MX269908A-001 LTE-Advanced FDD Option

\* MX370108A-001 supports MG3700A Vector Signal Generator

## **Product Introduction**

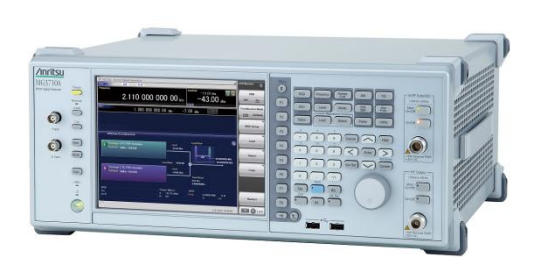

MG3710A Vector Signal Generator

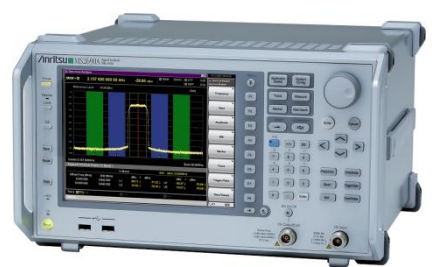

MS269xA Signal Analyzer

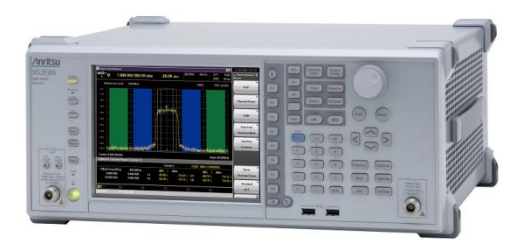

MS2830A Signal Analyzer

Version 2.01

## **ANRITSU CORPORATION**

Discover What's Possible™

Slide 1

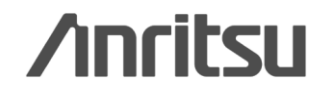

# What is LTE IQproducer?

The LTE IQproducer is PC software for generating waveform patterns in compliance with the 3GPP LTE FDD specifications in the 3GPP TS36.211, TS36.212, and TS36.213. Installing the MX370108A-001 /MX269908A-001 LTE-Advanced FDD option supports output of signals in compliance with the LTE-Advanced FDD standards.

The software runs under Windows installed in the MG3710A, MS2690A/91A/92A-020, MS2830A-020/021. It outputs modulation signals by selecting generated waveform patterns. The main frame requires a license.

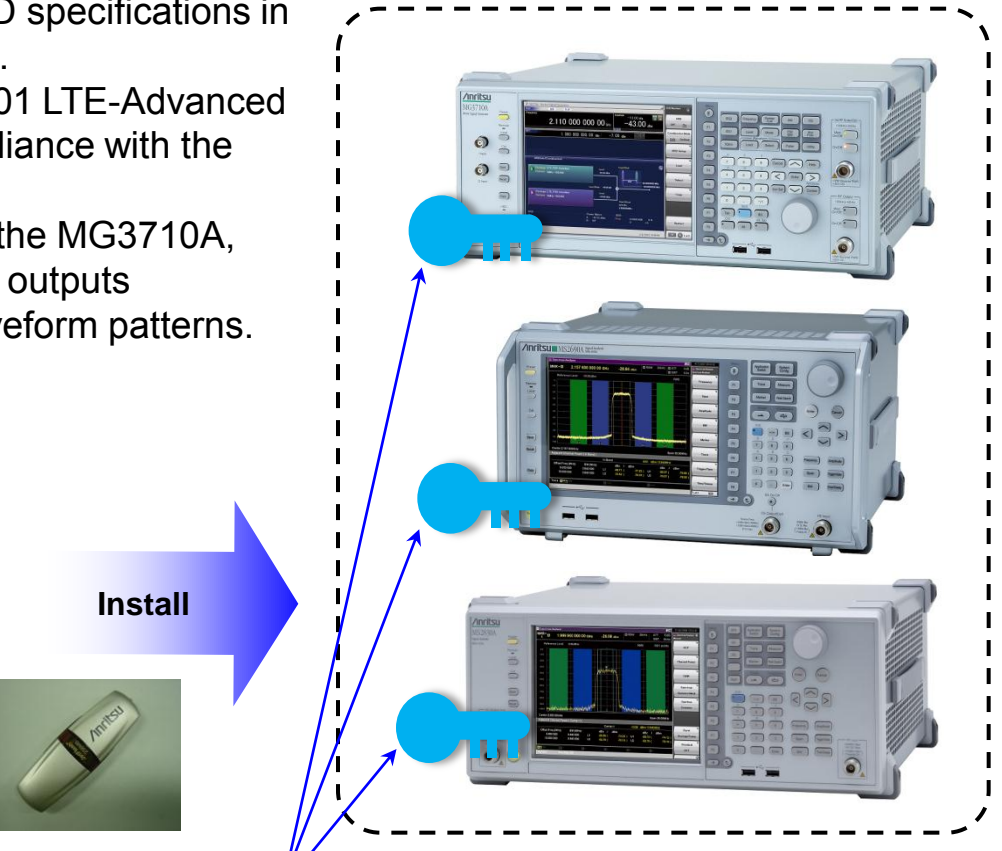

## LTE IQproducer

- Generating waveform patterns using LTE IQproducer => <u>The main frame requires a license</u>. The unlicensed software will run on the PC to test waveform pattern generation but an unlicensed SG cannot output signals

because it does not recognize the waveform patterns.

- Generating waveform patterns using EDA Tools (C, MATLAB, Microwave Office) => Free license

• MATLAB® is a registered trademark of The MathWorks, Inc.

• Windows® is a registered trademark of Microsoft Corporation in the USA and other countries.

Discover What's Possible™

Slide 2

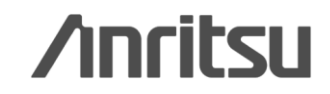

# What is LTE IQproducer?

## MX370108A-001 LTE-Advanced FDD Option: for MG3710A MX269908A-001 LTE-Advanced FDD Option: for MS269xA-020, MS2830A-020/021

Installing the MX370108A-001 /MX269908A-001 supports output of signals in compliance with the LTE-Advanced FDD standards.

Example of Vector Signal Generator series LTE-Advanced Carrier Aggregation Function

| Vector Signal Generator                                                                     | Vector Signa                                          | al Generator   | Vector Signal Generator (    | Option for Signal Analyzer |
|---------------------------------------------------------------------------------------------|-------------------------------------------------------|----------------|------------------------------|----------------------------|
| Carrier Aggregation Series                                                                  | MG3710A*1                                             | MG3700A*1      | MS2690A series<br>Opt. 020*2 | MS2830A<br>Opt. 020/021*2  |
| Intra-band contiguous Carrier Aggregation,<br>Intra-band non-contiguous Carrier Aggregation | √<br>(1 unit)                                         | √<br>(1 unit)  | √<br>(1 unit)                | √<br>(1 unit)              |
| Inter-band non-contiguous Carrier Aggregation                                               | ✓<br>(2 RF 1 unit <sup>*3</sup> ,<br>or 1 RF 2 units) | √<br>(2 units) | √<br>(2 units)               | √<br>(2 units)             |

\*1: MX370108A LTE IQproducer and MX370108A-001 LTE-Advanced FDD Option installed.

\*2: MX269908A LTE IQproducer and MX269908A-001 LTE-Advanced FDD Option installed.

\*3: MG3710A-062(2.7GHz)/064(4GHz)/066(6GHz) 2nd RF Option installed.

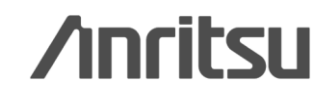

# What is LTE IQproducer?

## MX370108A-001 LTE-Advanced FDD Option: for MG3710A

- MG3710A Vector Signal Generator
  - One Unit Supports Carrier Aggregation Modes -

The MG3710A supports an upper frequency limit of 6 GHz and an internal RF modulation bandwidth of 120 MHz as well as up to two RF output connectors.

As a result, one unit supports LTE-Advanced carrier aggregation modes.

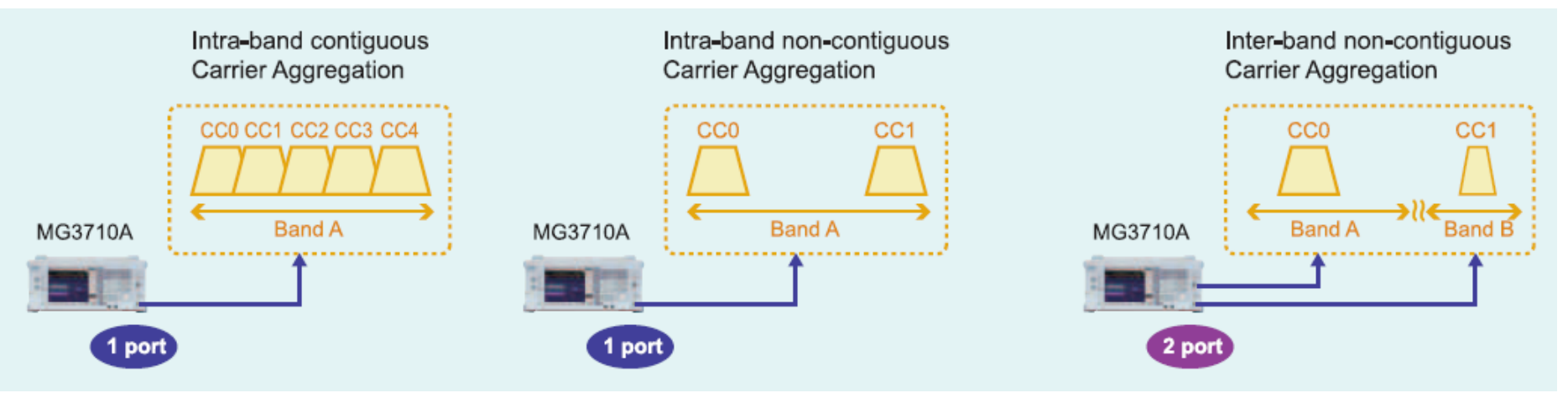

### Example: MG3710A Supports Carrier Aggregation

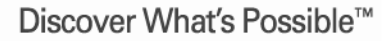

Slide 4

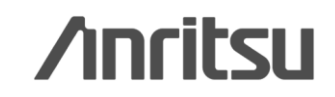

# **Features–LTE IQproducer**

- Easy Setup
- Frame Structure Display for Channel Allocation and OFDM Symbol Power Confirmation
- Supports Spatial Multiplexing and Tx Diversity
- Generates Random Access Preamble Signals
- Sounding Reference Signal Setting
- Virtual Resource Block Type Setting
- Number of Antennas Setting
- UL Control Information Setting to UL-SCH
- Simple Parameter Setting
- Various Displays
  - •CCDF
  - •Spectrum
  - •Time Domain
- Simple and Convenient Clipping/Filtering

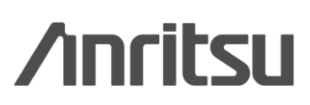

## **Main Screen**

LTE IQproducer supports two setting screens:

"Easy Setup Screen" and "Normal Setup Screen".

### • Easy Setup Screen

| Rasy Setup (LTE FDD)                                                        |
|-----------------------------------------------------------------------------|
| 🐂 🖳 📶 🏩 🎥 🚵 🛒 🖾 🚟 💽 🔀 Normal Setup 🔝                                        |
| System LTE Test Type BS Test/FRC(UL)                                        |
| FRC(UL) A1-1 Bandwidth 5MHz Cell ID 0 Roll Off 0 Ts Filter Ideal            |
| PUSCH                                                                       |
| Start Number 0 nRNTI 0 hex Modulation QPSK UL-SCH                           |
| DMRS for                                                                    |
| Group Off Sequence Off Delta ss 0 n(1)_DMRS 0 n(2)_DMRS 0                   |
| Sounding                                                                    |
| SRS Off SRS 0                                                               |
|                                                                             |
| Pattern Setting                                                             |
| Package LTE_FDD                                                             |
| Export File Name FRC_A1-1_05M Comment Calculation & Load Calculation & Play |
|                                                                             |

### Normal Setup Screen

| ITE IOproducer for MC2710              |                                 |        |     |                            |          |
|----------------------------------------|---------------------------------|--------|-----|----------------------------|----------|
| File Edit Face Cature Transfer Catting | Cimulation                      |        |     |                            |          |
| File Edit Easy Setup Transfer Setting  | <u>Simulation</u>               |        |     |                            |          |
| 🔁 🖻 📈 🎽                                |                                 |        | R   | Easy Setup                 |          |
| E-Common ^                             | Common                          |        |     | PUSCH #0                   |          |
| 🖻 Uplink                               | System                          | LTE    |     | Data Status                | Enable   |
| Subframe #0                            | Number of Antennas              | 1      |     | nRNTI                      | 0000     |
| E-PUSCH #0                             | Diversity Method                |        |     | Modulation Scheme          | 64QAM    |
| - Demodulation RS for                  | Precoding Method                |        |     | Data Type                  | UL-SCH   |
| Subframe #1                            | Number of Layers                |        |     | Start Number of RB         | 0        |
|                                        | Number of Code words            | 1      |     | Number of RBs              | 15       |
| E-POSCH #0                             | Codebook Index                  | -      |     | Power Boosting             | 0.000 dB |
| - Demodulation KS for                  | NID(1)                          | 0      |     | UL-SCH                     |          |
| E Subtrame #2                          | NID(2)                          | 0      |     | Transport Block Size       | 11064    |
| E PUSCH #0                             | Cell ID                         | 0      |     | Data Type                  | PN9fix   |
| Demodulation RS for                    | Number of Frames                | 1      |     | RV Index                   | 0        |
| 😑 Subframe #3                          | Oversampling Ratio              | 2      |     | HARQ-ACK                   |          |
| - PUSCH #0                             | Sampling Rate                   | 30.72  | MHz | Data Status                | Disable  |
| - Demodulation RS for                  | Bandwidth                       | 10     | MHz | Data Type                  | ACK      |
| -Subframe #4                           | Downlink/Uplink                 | Uplink |     | Total Number of Coded Bits | 2        |
| E-PUSCH #0                             | Cyclic Prefix                   | Normal |     | RI                         | D'auto   |
| Demodulation BS for                    | Subcarrier Spacing              | 15     | KHZ | Data Status                | Disable  |
| Subframe #5                            | Number of OFDM symbols per slot | /      | 7.  | Data Type                  | 1(100)   |
| E-Subirane #5                          | Roll Off Length                 | 0      | IS  | Total Number of Coded Bits | 2        |
| E-POSCH #0                             | Filter                          | 144-41 |     | CQI-PMI<br>Data Otatua     | Disable  |
| - Demodulation RS for                  | Pall Off                        | Ideal  |     | Data Status                | Disable  |
| Subtrame #6                            | Romon                           | 0.0    |     | Data Timo                  | Ph/06y   |
| E-PUSCH #0                             |                                 |        |     | Total Number of Coded Rite | FINSIN   |
| - Demodulation RS for                  |                                 |        | H   | Total Number of Coded Bits | 04       |
| 🖻 Subframe #7                          |                                 |        |     |                            |          |
| - PUSCH #0                             |                                 |        |     |                            |          |
| Demodulation RS for                    |                                 |        |     |                            |          |
| -Subframe #8                           |                                 |        |     |                            |          |
| ⊨-PUSCH #0                             |                                 |        |     |                            |          |
| Demodulation RS for                    |                                 |        |     |                            |          |
| -Subframe #9                           |                                 |        |     |                            |          |
|                                        |                                 |        |     |                            |          |
| *                                      | •                               |        |     |                            |          |

# \*Read the "MX3701xxA IQproducer" and "MX269xxxA series Software" Brochure for detail parameter setting range.

Discover What's Possible™

Slide 6

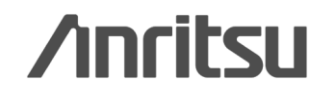

## **Easy Setup Screen**

Because it is limited to major parameters, it generates waveform patterns using simple operation. Moreover, touch-panel operation is supported when IQproducer is executed on the MG3710A.

Use "Normal Setup function" for detailed parameter settings.

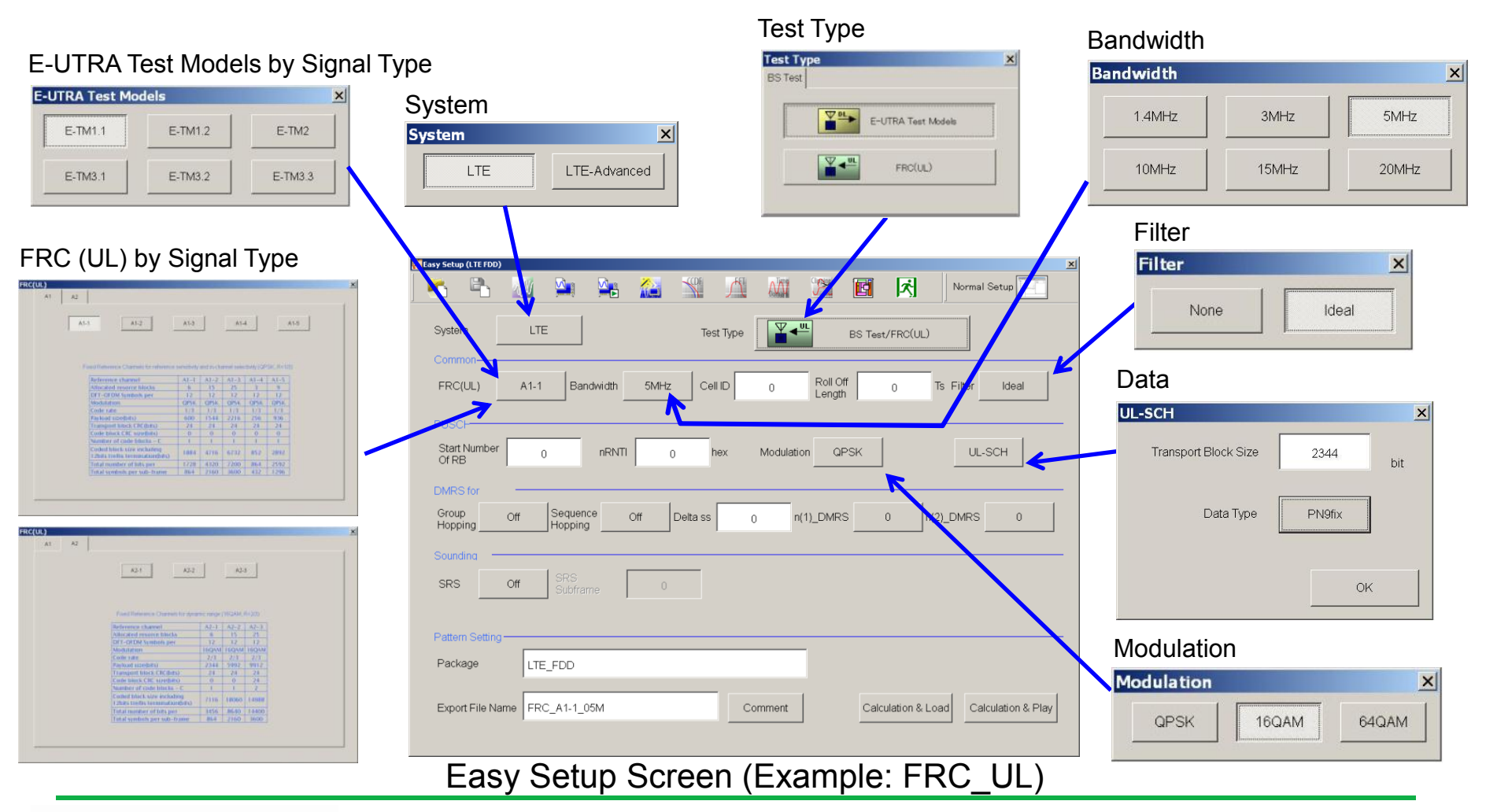

Discover What's Possible™

Slide 7

![](_page_7_Picture_6.jpeg)

# **Easy Setup Screen: LTE-Advanced**

|                                          |                                                                                                    | Test Type                      |
|------------------------------------------|----------------------------------------------------------------------------------------------------|--------------------------------|
| Carrier Aggregation Mode                 | Heasy Setup (LTE FDD)                                                                                                  | Test Type                      |
| Carrier Aggregation Mode                 | 📄 🍋 📶 🏩 🎥 🚵 💥 🖾 🕷 🕼 Normal Setup 🔚                                                                                     | BS Test                        |
| Intra-band Inter-band                    | System LTE-Advanced Test Type Statute BS Test/FRC(UL)                                                                  | E-UTRA Test Models             |
|                                          |                                                                                                    | FRC(UL)                        |
| Component Carrier                        | Carrier Aggregation Mode Intra-band                                                                                    |                                |
| Intra-band                               |                                                                                                    |                                |
| Component Carrier: #0 to #4              | Component Carrier Status Bandwidth Cell ID Gain Freq Offset Phase Delay BS Test/FRC(UL)<br>(MHz) (dB) (MHz) (deg) (TS) |                                |
| Inter-band                               | 0 2 5 7 0.00 -10.2000 0 0 AI-1                                                                                         |                                |
| Band: #0, #1                             | $1 \qquad \boxed{2} \qquad 5 \qquad 2 \qquad 0.00  -5.1000 \qquad 0 \qquad 0 \qquad \boxed{111}$                       |                                |
| Component Carrier: #0 to #4              | 2 M 5 3 0.00 0.0000 0 0 APT                                                                                            |                                |
| [Setup Item]                             | $\begin{array}{c ccccccccccccccccccccccccccccccccccc$                                                                  |                                |
| Status, Bandwidth, Cell ID, Gain         |                                                                                                    |                                |
| Frequency Offset, Phase, Delay           | Pattern Setting                                                                                                    |                                |
|                                          | Package LTE-A_FDD                                                                                                    |                                |
|                                          | Event File Name SCCc EPC/UII)                                                                                          |                                |
|                                          |                                                                                                    |                                |
|                                          |                                                                                                    |                                |
|                                          | E-UTRA Test Models Setup                                                                                               | Screen                         |
|                                          | BS Test/E-UTRA Test Models                                                                                             | ×                              |
| FRC(UL) A1-1 Bandwidth 5MHz Cell ID 1    | Length 0 Ts Filter Ideal                                                                                               | D 1 Roll Off 0 Ts Filter Ideal |
| PUSCH                                    |                                                                                                    |                                |
| Start Number 0 nRNTI 0000 hex Modulation | on QPSK UL-SCH OK                                                                                                    | Cancel                         |
| DMRS for PUSCH                           |                                                                                                    |                                |
| Group Off Sequence Off Delta ss 0 n      | n(1)_DMRS n(2)_DMRS                                                                                                    |                                |
| Sounding                                 |                                                                                                    |                                |
| SRS Off SRS Subframe 0                   |                                                                                                    |                                |
| OK                                       |                                                                                                    |                                |
| LTE-Adva                                 | anced Easy Setup Screen (Example: FRC(UL))                                                                             | est Modes)                     |

Discover What's Possible™

Slide 8

![](_page_8_Picture_4.jpeg)

## **Normal Setup Screen**

Generates test model and RMC (Reference Measurement Channel) waveform patterns used for LTE base station TRx tests and FRC (Fixed Reference Channel) waveform patterns used for LTE UE TRx tests.

![](_page_9_Picture_2.jpeg)

# \*Read the "MX3701xxA IQproducer" and "MX269xxxA series Software" Brochure for detail parameter setting range.

Discover What's Possible™

Slide 9

![](_page_9_Picture_6.jpeg)

# **Normal Setup Screen: Easy Setup Parameter**

Using Easy Setup Menu sets typical parameter values as a batch for 3GPP-defined test signals. Change only the required parts to use.

![](_page_10_Figure_2.jpeg)

The Easy Setup Menu sets typical parameter values for 3GPP-defined test signals as a batch.

Discover What's Possible™

Slide 10

![](_page_10_Picture_6.jpeg)

# **Normal Setup Screen: Easy Setup Parameter**

### **BS Test / E-UTRA Test Models**

| Easy Setup I               | iransfer | Setting <u>S</u> imulation |         |   |             |
|----------------------------|----------|----------------------------|---------|---|-------------|
| BS Test 🔸                  | E-U1     | 'RA Test Models 🔸          | E-TM1.1 |   | BW = 1.4MHz |
| UE Test 🕨                  | FRC      | •                          | E-TM1.2 | • | BW = 3MHz   |
| 1                          |          | Common                     | E-TM2   | • | BW = 5MHz   |
| link                       |          | Number of Antenna          | E-TM3.1 | • | BW = 10MHz  |
| <sup>r</sup> erence signal |          | Diversity Method           | E-TM3.2 | • | BW = 15MHz  |
| СН                         |          | Precoding Methoc           | E-TM3.3 | • | BW = 20MHz  |
|                            | 2        | Alumber of Lavore          | 1       | - | 1 11 1200   |

### **BS Test / FRC**

| Easy Setup Ir     | ansfer | Setting Simulation |                      |    |            |             |     |
|-------------------|--------|--------------------|----------------------|----|------------|-------------|-----|
| BS Test 🔸         | E-U    | TRA Test Models 🔸  | SCOR ALL ATRU        | 0  |            |             | F., |
| UE Test 🔸         | FRC    | •                  | FRC(QPSK, R=1/3)     | •  | A1-1 🕨     | BW = 1.4MHz |     |
| 1                 |        | Common             | FRC(16QAM, R=2/3)    | +  | A1-2 🕨     | BW = 3MHz   |     |
| ilink             |        | Number of Antenna  | FRC(QPSK 1/3)        |    | A1-3 🕨     | BW = 5MHz   |     |
| ference signal    |        | Diversity Method   | FRC(16QAM 3/4)       |    | A1-4 +     | BW = 10MHz  |     |
| ан                |        | Precoding Methoc   | FRC(64QAM 5/6)       |    | A1-5 🕨     | BW = 15MHz  |     |
| nchronization sig |        | Number of Layers   | PRACH Test Preambles | +1 | Zadon-Ci   | BW = 20MHz  |     |
| bframe #0         |        | Number of Code v   | FRC(Scenario 1)      | +  | Power Boo  | sung        | _   |
| PCFICH            |        | Codebook Index     | ERC(Scenario 2)      |    | Secondary  | synchroniz  |     |
| PD CCI I HO       |        | NID(1)             | ( NC(OCENARIO Z)     | 1  | Data Statu | s           |     |

## UE Test / RMC(DL) / FRC

| Easy Setup Ir     | ansfer Setting | Simulation                 |       |             |
|-------------------|----------------|----------------------------|-------|-------------|
| BS Test 🔸         |                | 134 ACOA                   | ATATS |             |
| UE Test 🔸         | RMC(DL) ▶      | FRC(Receiver Requirements) | •     | BW = 1.4MHz |
|                   | RMC(UL) >      | FRC(Tx Characteristics)    | •     | BW = 3MHz   |
| link 👘            | Numbe          | FRC(Maximum input level)   | •     | BW = 5MHz   |
| erence signal     | Divers         | FRC(QPSK, R=1/3)           | •     | BW = 10MHz  |
| ЭН                | Precou         | FRC(16QAM, R=1/2)          | •     | BW = 15MHz  |
| nchronization sig | Numb           | FRC(64QAM, R=3/4)          | •     | BW = 20MHz  |
| oframe #0         | Numb           | FRC(Single PRB)            | +T    | -ower boos  |
| PCFICH            | Codet          | EBC(buc optoppo porto)     |       | Secondary s |
|                   | NID(1)         | FRC(two antenna ports)     |       | Data Status |
|                   | NID(2)         | FRC(four antenna ports)    |       | Data Type   |
|                   | Cell ID_       | FRC(FDD)                   | *     | Power Boost |

## UE Test / RMC(UL)

| Easy Setup I      | ransfer Setting | Simulation        |    |               |
|-------------------|-----------------|-------------------|----|---------------|
| BS Test 🔸         |                 |                   | TH | Time Clipping |
| UE Test 🔸         | RMC(DL) 🕨       |                   | 11 | bornar J      |
| 1                 | RMC(UL) ▸       | Full RB(QPSK)     | •  | BW = 1.4MHz   |
| ilink             | Numbe           | Full RB(16QAM)    | •  | BW = 3MHz     |
| ference signal    | Divers          | Partial RB(QPSK)  | •  | BW = 5MHz     |
| СН                | Precou          | Partial RB(16QAM) | •  | BW = 10MHz    |
| nchronization sig | Numbe           | ar of Layers      |    | BW = 15MHz    |
| bframe #0         | Numbe           | ar of Code words  |    | BW = 20MHz    |
|                   | Codah           | nak Inday         |    |               |

![](_page_11_Picture_9.jpeg)

Discover What's Possible™

# **Normal Setup Screen: LTE-Advanced**

This screen is used to set detailed parameters, such as the carrier aggregation mode and component carriers for LTE-Advanced waveforms.

### **Carrier Aggregation Mode**

### Intra-band

Component Carrier #0 to #4

### Inter-band

Band #0, #1 Component Carrier #0 to #4

### **Generated Channels**

### **Downlink**

Reference Signal Primary Synchronization Signal Secondary Synchronization Signal PBCH (P-BCH) PCFICH PDCCH (Downlink control channel information) PDSCH (DL-SCH) Subframe #0 to #9 PHICH **Uplink** PUCCH (Uplink control channel information) PUSCH (UL-SCH) Demodulation RS for PUCCH/PUSCH

Sounding RS Random Access Preamble

Random Access Pream

![](_page_12_Figure_12.jpeg)

## Normal Setup Screen

![](_page_12_Figure_14.jpeg)

### \*Read the "MX3701xxA IQproducer" and "MX269xxxA series Software" Brochure for detail parameter setting range.

Discover What's Possible™

Slide 12

![](_page_12_Picture_18.jpeg)

# Normal Setup Screen: LTE-Advanced Easy Setup Parameter

Example: E-UTRA Test Modes Setup

Selecting target signals at the Easy Setup Parameter function of the Normal Setup Screen supports batch setting of parameters matching component carriers with standards.

#### Select Component Carriers × Easy Setup Transfer Setting Simulation BS Test E-UTRA Test Models 🕨 CCDE TH A Time Clipping -FRC(QPSK, R=1/3) UE Test 🔸 A1-1 🕨 BW = 1.4MHzFRC ъI $\square$ Component Carrier #0 FRC(16OAM, R=2/3) A1-2 🕨 BW = 3MHzCommo FRC(QPSK 1/3) A1-3 🕨 BW = 5MHz⇒onent Carrier #0 System. Component Carrier #1 Carrier Aggregati FRC(16QAM 3/4) ilink. A1-4 🕨 BW = 10MHzDownlink/Uplink Component Carrier #2 Subframe #0 FRC(64QAM 5/6) A1-5 🕨 BW = 15MHzPUSCH #0 рага туре PRACH Test Preambles BW = 20MHz $\mathbf{\nabla}$ Component Carrier #3 Resource a<del>nocation type</del> -Demodulation RS FRC(Scenario 1) Start Number of RB Subframe #1 FRC(Scenario 2) Component Carrier #4 Number of RBs Subframe #2 OK. Cancel Simple operation by selecting target signals and component carriers as batch

### Select Component Carrier Screen

\*Read the "MX3701xxA IQproducer" and "MX269xxxA series Software" Brochure for detail parameter setting range.

![](_page_13_Picture_7.jpeg)

## **Frame Structure Screen**

Clicking the [Frame Structure] icon opens the Frame Structure screen. It is useful for checking the power of each OFDM symbol and channel allocation status and.

![](_page_14_Figure_2.jpeg)

Discover What's Possible™

Slide 14

![](_page_14_Picture_5.jpeg)

Frame Structure

## Frame Structure Screen (Channel Allocation)

Any test pattern can be generated due to channel allocation of PDSCH, PUCCH and PUSCH in RB units.

![](_page_15_Figure_2.jpeg)

### Downlink (PDSCH number: 25 at setting)

![](_page_15_Figure_4.jpeg)

Discover What's Possible™

Slide 15

# /inritsu

# **Supports Spatial Multiplexing and Tx Diversity**

MIMO signal parameters (Spatial Multiplexing/Tx Diversity) for downlink can be set by setting the number of received antennas to 2 or 4 at the Common Parameter Setting screen.

## Number of Antennas parameter setting

![](_page_16_Figure_3.jpeg)

### Spatial Multiplexing (Example of two antennas)

![](_page_16_Figure_5.jpeg)

Channel capacity and data rate doubled

## **Diversity Methodpa parameter setting**

![](_page_16_Figure_8.jpeg)

### Tx Diversity (Example of two antennas)

![](_page_16_Figure_10.jpeg)

Coverage at cell edge upgraded by improving reliability for fading signals and lowering available SNR

Discover What's Possible™

Slide 16

# /inritsu

## **Random Access Preamble Setting**

Random Access Preamble signal parameters for frequency hopping and power ramping can be set when Random Access Preamble is selected at Uplink Parameter Setting.

## Random Access Preamble Parameter Setting

![](_page_17_Figure_3.jpeg)

Discover What's Possible™

Slide 17

# **Sounding Reference Signal Setting**

SRS (Sounding Reference Signal) ON with Uplink parameter setting sets Sounding RS parameters.

![](_page_18_Figure_2.jpeg)

Discover What's Possible™

Slide 18

![](_page_18_Picture_5.jpeg)

# **Virtual Resource Block Type Setting**

Downlink signal Subframe #0 to #9 can select [Distributed] with Virtual Resource Block Type.

![](_page_19_Figure_2.jpeg)

## /inritsu

MX370108A/MX269908A-E-L-1

Slide 19

Discover What's Possible™

## **Number of Antennas Setting**

The Frame Structure display changes according to the Number of Antennas set using the Common parameter setting.

![](_page_20_Figure_2.jpeg)

Discover What's Possible™

Slide 20

![](_page_20_Picture_5.jpeg)

# **UL Control Information Setting for UL-SCH**

The UL-SCH UL Control Information (HARQ-ACK, RI, CQI-PMI) parameters are set at Uplink signal PUSCH #0 to #9.

## Data Type Parameter Setting at PUSCH #0 to #9

![](_page_21_Figure_3.jpeg)

Discover What's Possible™

Slide 21

![](_page_21_Picture_6.jpeg)

# **Simple Parameter Setting Function**

n\_cs is set automatically by setting the demodulation RS for PUSCH parameter.

## n\_cs Setting Parameter Setting

| Demodulation RS for PUSCH    |               |  |
|------------------------------|---------------|--|
| Data Type                    | Base Sequence |  |
| Group Hopping                | Disable       |  |
| Sequence Hopping             | Disable       |  |
| Delta ss                     | 0             |  |
| Base Sequence Group Number u | 0             |  |
| Base Sequence Number v       | 0             |  |
| n_cs Setting                 | Auto 💌        |  |
| n(1)_DMRS                    | Auto          |  |
| n(2)_DMRS                    | Manual        |  |
|                              |               |  |

| Demodulation RS for PUSCH               |               |  |  |  |
|-----------------------------------------|---------------|--|--|--|
| Data Type                               | Base Sequence |  |  |  |
| Group Hopping                           | Disable       |  |  |  |
| Sequence Hopping                        | Disable       |  |  |  |
| Delta ss                                | 0             |  |  |  |
| Base Sequence Group Number u            | 0             |  |  |  |
| Base Sequence Number v                  | 0             |  |  |  |
| n_cs Setting                            | Auto          |  |  |  |
| n(1)_DMRS                               | 0             |  |  |  |
| n(2)_DMRS                               | 0             |  |  |  |
| Cyclic Shift for 1 st                   |               |  |  |  |
| n_cs                                    | 4             |  |  |  |
| alpha                                   | 2.09440       |  |  |  |
| Cyclic Shift for 2nd                    |               |  |  |  |
| n_cs                                    | 10            |  |  |  |
| alpha                                   | 5.23599       |  |  |  |
| Cyclic Shift n_cs is set automatically. |               |  |  |  |

![](_page_22_Picture_5.jpeg)

Discover What's Possible™

Slide 22

## Waveform Generation: Calculation

After setting parameters, click the [Calculation] icon to generate the waveform pattern.

![](_page_23_Figure_2.jpeg)

Discover What's Possible™

# Calculation & Load & Play

After setting parameters, click the [Calculation] icon to generate the waveform pattern.

![](_page_24_Figure_3.jpeg)

![](_page_24_Picture_4.jpeg)

**Calculation:** 

Generates a waveform pattern after parameters are set. /Calculation/

Calculation & Load:

After waveform generation is finished, the created waveform pattern is loaded into the MG3710A waveform memory. /Calculation/ > /Load/

/Calculation/ > /Load

**Calculation & Play:** 

After waveform generation is finished, the created waveform pattern is loaded and selected at the MG3710A waveform memory.

/Calculation/ > /Load/ > /Select/

Discover What's Possible™

Slide 24

![](_page_24_Picture_15.jpeg)

## File size of waveform patterns

**/incitcu** 

The presence/absence of the ARB Memory Expansion (option) and Baseband Signal Combination Function (option) is selected. Selecting the ARB Memory Expansion (option) and the Baseband Signal Combination Function (option) generates a bigger waveform pattern, while selecting the Baseband Signal Combination Function (option) generates a waveform pattern. If an uninstalled option is selected, sometimes the created waveform pattern may not be usable. Set the combination of installed options based on the following setting items.

| Items                           | <b>Combinations of Options</b> | Th    |
|---------------------------------|--------------------------------|-------|
| Memory 64M samples              | None                           | ] foi |
|                                 | Option48                       |       |
| Memory 64M samples $\times 2$   | and                            |       |
|                                 | Option 78                      |       |
|                                 | Option45                       | 1     |
| Memory 256M samples             | or                             | Me    |
|                                 | Option 75                      | Me    |
|                                 | Option 45 and Option 48        | Ont   |
| Memory 256M samples $\times 2$  | or                             | N N   |
|                                 | Option 75 and Option 78        | Me    |
|                                 | Option46                       | Me    |
| Memory 1024M samples            | or                             | Opt   |
|                                 | Option 76                      | Me    |
|                                 | Option 46 and Option 48        |       |
| Memory 1024M samples $\times 2$ | or                             | Me    |
|                                 | Option 76 and Option 78        | Opt   |

The maximum size of the generated waveform pattern for each of the setting items is shown below.

| <br>Items                                              | Maximum Size |
|--------------------------------------------------------|--------------|
| Memory 64M samples                                     | 64M samples  |
| <br>Memory 64M samples $\times$ 2 (With Option 48, 78) | 128M samples |
| Memory 256M samples                                    | 256M samples |
| Memory 256M samples $\times$ 2 (With Option 48, 78)    | 512M samples |
| <br>Memory 1024M samples                               | 512M samples |
| Memory 1024M samples × 2 (With<br>Option48, 78)        | 512M samples |

![](_page_25_Picture_6.jpeg)

# File size of waveform patterns

## MS2830A:

Select whether the ARB memory expansion option 256Msamples is installed.

Selecting With Option27 (Memory 256M samples) supports creation of larger waveform patterns. If the ARB memory expansion option is not installed, the generated waveform pattern may not be able to be used. Waveform patterns cannot be created with a size greater than 64M samples when Without Option27 (Memory 256M samples) is selected. Select either according to the presence of ARB memory expansion option.

| Model   | Items                                     | ARB Memory<br>Expansion |
|---------|-------------------------------------------|-------------------------|
| MS2830A | With Option27 (Memory 256M samples)       | 1 GB                    |
|         | Without Option27 (Memory<br>256M samples) | $256 \mathrm{MB}$       |

## MS269xA:

ARB Memory Expansion (option) is not available for MS269xA. Only Memory 256M samples, 1 GB is available.

Discover What's Possible™

Slide 26

![](_page_26_Picture_10.jpeg)

# <u>/inritsu</u>

### United States

Anritsu Company 1155 East Collins Blvd., Suite 100, Richardson, TX 75081, U.S.A. Toll Free: 1-800-267-4878 Phone: +1-972-644-1777 Fax: +1-972-671-1877

#### Canada

Anritsu Electronics Ltd. 700 Silver Seven Road, Suite 120, Kanata, Ontario K2V 1C3, Canada Phone: +1-613-591-2003 Fax: +1-613-591-1006

### • Brazil

Anritsu Eletrônica Ltda. Praça Amadeu Amaral, 27 - 1 Andar 01327-010 - Bela Vista - São Paulo - SP - Brazil Phone: +55-11-3283-2511 Fax: +55-11-3288-6940

#### Mexico

Anritsu Company, S.A. de C.V. Av. Ejército Nacional No. 579 Piso 9, Col. Granada 11520 México, D.F., México Phone: +52-55-1101-2370 Fax: +52-55-5254-3147

### United Kingdom

Anritsu EMEA Ltd. 200 Capability Green, Luton, Bedfordshire, LU1 3LU, U.K. Phone: +44-1582-433200 Fax: +44-1582-731303

### France

Anritsu S.A. 12 avenue du Québec, Bâtiment Iris 1- Silic 612, 91140 VILLEBON SUR YVETTE, France Phone: +33-1-60-92-15-50 Fax: +33-1-60-46-10-65

### • Germany

Anritsu GmbH Nemetschek Haus, Konrad-Zuse-Platz 1 81829 München, Germany Phone: +49-89-442308-0 Fax: +49-89-442308-55

### • Italy

Anritsu S.r.I. Via Elio Vittorini 129, 00144 Roma, Italy Phone: +39-6-509-9711 Fax: +39-6-502-2425

#### Sweden Anritsu AB

Annisu AD Borgarfjordsgatan 13A, 164 40 KISTA, Sweden Phone: +46-8-534-707-00 Fax: +46-8-534-707-30

### • Finland

Anritsu AB Teknobulevardi 3-5, FI-01530 VANTAA, Finland Phone: +358-20-741-8100 Fax: +358-20-741-8111

#### Denmark

Anritsu A/S (Service Assurance) Anritsu AB (Test & Measurement) Kay Fiskers Plads 9, 2300 Copenhagen S, Denmark Phone: +45-7211-2200 Fax: +45-7211-2210

### Russia

### Anritsu EMEA Ltd. Representation Office in Russia

Tverskaya str. 16/2, bld. 1, 7th floor. Russia, 125009, Moscow Phone: +7-495-363-1694 Fax: +7-495-935-8962

### • United Arab Emirates Anritsu EMEA Ltd.

Dubai Liaison Office P O Box 500413 - Dubai Internet City Al Thuraya Building, Tower 1, Suit 701, 7th Floor Dubai, United Arab Emirates Phone: +971-4-3670352 Fax: +971-4-3688460

#### • India

#### Anritsu India Private Limited

2nd & 3rd Floor, #837/1, Binnamangla 1st Stage, Indiranagar, 100ft Road, Bangalore - 560038, India Phone: +91-80-4058-1300 Fax: +91-80-4058-1301

#### Specifications are subject to change without notice.

#### Singapore

Anritsu Pte. Ltd. 60 Alexandra Terrace, #02-08, The Comtech (Lobby A) Singapore 118502 Phone: +65-6282-2400 Fax: +65-6282-2400

### • P.R. China (Shanghai)

Anritsu (China) Co., Ltd. Room 1715, Tower A CITY CENTER of Shanghai, No.100 Zunyi Road, Chang Ning District, Shanghai 200051, P.R. China Phone: +86-21-6237-0898 Fax: +86-21-6237-0899

### • P.R. China (Hong Kong)

Anritsu Company Ltd. Unit 1006-7, 10/F., Greenfield Tower, Concordia Plaza, No. 1 Science Museum Road, Tsim Sha Tsui East, Kowloon, Hong Kong, P.R. China Phone: +852-2301-4980 Fax: +852-2301-3545

### Japan

Anritsu Corporation 8-5, Tamura-cho, Atsugi-shi, Kanagawa, 243-0016 Japan Phone: +81-46-296-1221 Fax: +81-46-296-1238

Korea

### Anritsu Corporation, Ltd.

502, 5FL H-Square N B/D, 681 Sampyeong-dong, Bundang-gu, Seongnam-si, Gyeonggi-do, 463-400 Korea Phone: +82-31-696-7750 Fax: +82-31-696-7751

#### Australia

Anritsu Pty. Ltd. Unit 21/270 Fentree Gully Road, Notting Hill, Victoria 3168, Australia Phone: +61-3.9558-8177 Fax: +61-3-9558-8255

### Taiwan

Anritsu Company Inc. 7F, No. 316, Sec. 1, NeiHu Rd., Taipei 114, Taiwan Phone: +886-2-8751-1816 Fax: +886-2-8751-1817

![](_page_27_Picture_47.jpeg)